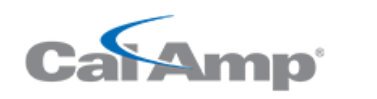

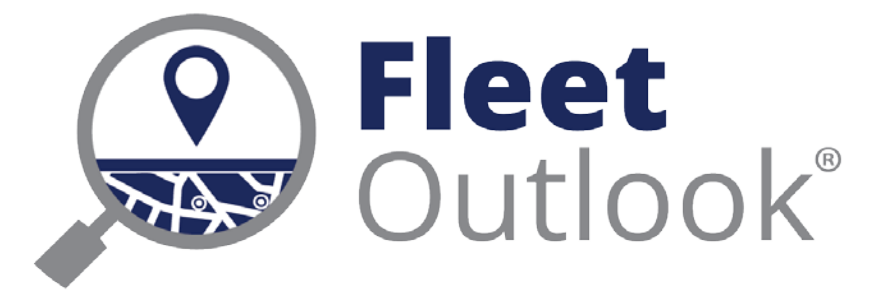

# 8.2 Release Notes

CONFIDENTIAL AND PROPRIETARY © Copyright 1991 – 2015 CalAmp Corp. All rights reserved. Reproduction, transmission or modification of any portion of these materials without the express written permission of CalAmp Corp is prohibited.

### **8.2 FEATURE SET**

The FleetOutlook 8.2 Release Notes outline the new and enhanced features available in the release. Depending on your user profile, you may not have the appropriate permissions to access all of the available features. To download the comprehensive FleetOutlook and FleetOutlook Admin User Guides, log into FleetOutlook, click the Help link, and then click the Document Library icon.

| 8.2 Feature Set                              | .1 |
|----------------------------------------------|----|
| Automatic Driver Assignments                 | .2 |
| Driver Utilization – New Co-Location Columns | .3 |
| Expanded Jbus Data                           | .4 |
| Driver Category Filter                       | .5 |
| TTU-2820 Motion Events                       | .6 |
| Technical Support                            | .7 |

## **AUTOMATIC DRIVER ASSIGNMENTS**

FleetOutlook 8.2 now supports automatic driver-to-vehicle assignments. Automatic driver assignment captures who was driving which vehicle and when, even for fleets with crews who share vehicles, crews who select vehicles at the start of a shift, or crews who may come and go throughout the day with different vehicles. FleetOutlook reports who was assigned to what vehicle and all activity while assigned.

Each driver is assigned a key fob, and each vehicle is equipped with a key fob reader. Drivers must present their assigned key fob at the start of each trip. Additionally, in the event a driver does not present a key fob, a buzzer will begin chirping after vehicle ignition on.

Buzzer parameters can be customized for each enterprise to match a fleet's unique operational challenges. The following parameters are set by default.

- After ignition on, the driver has a grace period to present the key fob. By default, the grace period is five seconds. To modify the interval, contact CalAmp's Technical Support team.
- After the grace period, the buzzer will chirp. By default, the chirping will last for 30 seconds and will stop when a key is presented to the reader. To modify chirping period, contact CalAmp's Technical Support team.
- After ignition off, the driver will remain assigned to the vehicle for a default period of 60 minutes, eliminating the need for the driver to present the key fob after each short stop. Enterprise administrators can modify the default setting in FleetOutlook Admin.

Note: You must have LMU-2620 equipped with a special harness to enable the automatic driver assignments.

|                              | Vehicle Name | Last Name | Timestamp           | Event           | Status         | Location            |
|------------------------------|--------------|-----------|---------------------|-----------------|----------------|---------------------|
|                              | VN-302       | Galbraith | 31-Jul-2015 07:33:5 | IGON            | IGOFF          | 4679 Autumn Glory   |
|                              | VN-302       | Galbraith | 31-Jul-2015 07:34:0 | START           | IGON           | 4668 Autumn Glory   |
|                              | VN-302       | Galbraith | 31-Jul-2015 07:35:0 | MOVING NW:24mp  | IGOFF          | 4519 Lees Corner F  |
|                              | VN-302       | Galbraith | 31-Jul-2015 07:35:1 | MOVING N:35mph  | IGON           | 4505 Lees Corner F  |
|                              | VN-302       | Galbraith | 31-Jul-2015 07:35:5 | MOVING NE:30mpl | IGOFF          | 4302 Lees Corner F  |
|                              | VN-302       | Galbraith | 31-Jul-2015 07:36:4 | MOVING NE:0mph  | IGON           | 4115 Lees Corner F  |
|                              | VN-302       | Galbraith | 31-Jul-2015 07:36:5 | MOVING NE:29mpl | START          | 4113 Lees Corner F  |
|                              | VN-302       | Galbraith | 31-Jul-2015 07:38:0 | MOVING N:39mph  | MOVING SW:0mph | Lees Corner Rd Ho   |
| Mid-day different driver to  | VN-302       | Galbraith | 31-Jul-2015 07:40:0 | MOVING N:45mph  | MOVING NW:30mp | 3420 Lees Corner F  |
| same vehicle assignment      | VN-302       | Johnson   | 31-Jul-2015 07:40:4 | MOVING W:2mph   | IGOFF          | Lees Corner Rd Ce   |
|                              | VN-302       | Johnson   | 31-Jul-2015 07:40:4 | MOVING W:0mph   | STOP           | Lees Corner Rd Ce   |
|                              | VN-302       | Johnson   | 31-Jul-2015 07:40:5 | MOVING N:16mph  | IGON           | 3399 Centreville Rd |
|                              | VN-302       | Johnson   | 31-Jul-2015 07:40:5 | MOVING N:42mph  | MOVING NW:0mph | 3329 Centreville Rd |
|                              | VN-302       | Johnson   | 31-Jul-2015 07:42:5 | MOVING N:48mph  | START          | 2801 Centreville Rd |
|                              | VN-302       | Johnson   | 31-Jul-2015 07:44:5 | MOVING N:40mph  | MOVING N:16mph | Centreville Rd McNi |
|                              | VN-302       | Johnson   | 31-Jul-2015 07:45:2 | MOVING N:0mph   | STOP           | Centreville Rd Copp |
| Mid-day same driver to       | VN-302       | Johnson   | 31-Jul-2015 07:47:0 | MOVING NW:22mp  | IGOFF          | Centreville Rd Copp |
| different vehicle assignment | VN-320       | Johnson   | 31-Jul-2015 07:47:0 | MOVING NW:25mp  | IGON           | Centreville Rd Copp |
|                              | VN-320       | Johnson   | 31-Jul-2015 07:47:2 | MOVING N:22mph  | IGOFF          | River Birch Rd ∨ent |
|                              | VN-320       | Johnson   | 31-Jul-2015 07:47:3 | MOVING NW:35mp  | IGON           | River Birch Rd Eins |
|                              | VN-320       | Johnson   | 31-Jul-2015 07:47:4 | MOVING N:38mph  | STOP           | 2480 River Birch Ro |
|                              | VN-320       | Johnson   | 31-Jul-2015 07:47:5 | MOVING NE:35mpl | IGOFF          | 2421 River Birch Ro |

### **DRIVER UTILIZATION – NEW CO-LOCATION COLUMNS**

The Driver Utilization report provides a workday view of each driver's daily statistics in either a summarized or a daily arrangement. The report includes three new co-location columns for enhanced productivity reporting of when and where drivers are spending time together at both work and non-work locations. Plus, the new co-location Workday Beginning and End filters enable fleet supervisors to measure a driver's workday based on the first co-location arrival and the last co-location departure.

How does co-locating work? When a vehicle stops for more than the enterprise-defined work stop duration, FleetOutlook starts counting any additional vehicles that arrive and depart from that location. Total counts and time spent during co-location events is accumulated and presented in several reports.

FleetOutlook provides fleet managers with the flexibility to exclude certain landmarks from co-locating reporting, so common congregation points like yards and offices are not included in the metrics.

**Note:** To enable co-locating reporting, contact CalAmp's Technical support by phone: 1-866-456-7522 or by email: <u>solutionsupport@calamp.com</u>.

| Report                                                                                                    | Field                      | Information Reported                     |  |  |
|----------------------------------------------------------------------------------------------------|----------------------------|------------------------------------------|--|--|
| Driver Utilization                                                                                                    | First Co-location Arrival  | Arrival time at first co-location        |  |  |
|                                                                                                    | Last Co-location Departure | Departure time at last co-location       |  |  |
|                                                                                                    | Workday Duration           | Calculated using first/last Co-Lo events |  |  |
|                                                                                                    | Time at Co-location        | Accumulated time at co-location events   |  |  |
|                                                                                                    | % of Co-location Time      | % of day at a co-location destination    |  |  |
| For customers that do not have the co-location reporting enabled, the above report columns will be visible but without data. |                            |                                          |  |  |

| Beginning Work  | First Ignition On         |            |            |             |                           |                             |          |
|-----------------|---------------------------|------------|------------|-------------|---------------------------|-----------------------------|----------|
| day:            | First Landmark Departure  |            |            |             |                           |                             |          |
|                 | First Landmark Arrival    |            |            |             |                           |                             |          |
|                 | First Significant Stop    |            |            |             |                           |                             |          |
|                 | First Workorder Arrival   |            |            |             |                           |                             |          |
|                 | First Colocation Arrival  |            |            |             |                           |                             |          |
| Ending Work day | :      Last Ignition Off  |            |            |             |                           |                             |          |
|                 | Last Landmark Arrival     |            |            |             | First Co-                 | Last Co-                    |          |
|                 | Last Landmark Departure   | First Name | Last Name  | Date        | Location<br>Arrival(beta) | Location<br>Departure(beta) | Duration |
|                 | Last Stop Departure       | Brian      | Hitchcroft | 26-Jul-2015 | 03:35 PM                  | 09:19 PM                    | 5h:43m   |
|                 | Last Workorder Departure  | Brian      | Hitchcroft | 27-Jul-2015 | 07:44 AM                  | 05:17 PM                    | 9h:32m   |
|                 | Last Colocation Departure | Brian      | Hitchcroft | 28-Jul-2015 | 07:36 AM                  | 09:33 PM                    | 13h:57m  |
|                 |                           | Brian      | Hitchcroft | 29-Jul-2015 | 07:33 AM                  | 11:08 PM                    | 15h:35m  |
|                 |                           | Brian      | Hitchcroft | 30-Jul-2015 | 07:32 AM                  | 07:24 PM                    | 11h:51m  |
|                 |                           | Mary       | Shull      | 31-Jul-2015 | 07:33 AM                  | 07:49 AM                    | 0h:15m   |
|                 |                           | Mary       | Shull      | 26-Jul-2015 | 03:36 PM                  | 07:25 PM                    | 3h:48m   |
|                 |                           | Mary       | Shull      | 27-Jul-2015 | 09:05 PM                  | 10:09 PM                    | 1h:03m   |
|                 |                           | Mary       | Shull      | 28-Jul-2015 | 07:41 AM                  | 07:12 PM                    | 11h:31m  |
|                 |                           | Mary       | Shull      | 29-Jul-2015 | 07:55 AM                  | 06:57 PM                    | 11h:01m  |
|                 |                           | Mary       | Shull      | 30-Jul-2015 | 08:01 AM                  | 08:46 PM                    | 12h:44m  |
|                 |                           | Ronald     | Galbraith  | 31-Jul-2015 | 07:34 AM                  | 08:19 AM                    | 0h:45m   |

#### **EXPANDED Jbus DATA**

FleetOutlook 8.2 includes enriched Jbus integration for expanded vehicle coverage and engine data. Heavy-duty vehicles are typically equipped with a vehicle monitoring and control bus that conforms to the J1708 or J1939 standards, commonly referred to as Jbus. FleetOutlook's Vehicle Maintenance module now includes access to an extended set of vehicle condition values reported by a vehicle's Electronic Control Units (ECU). This snapshot of under-the-hood information provides fleet managers with a vehicle's current condition, enabling potential maintenance and safety issues to be identified and corrected before becoming expensive costs.

| Vehicle Bus Information: 141-Flat               |                                     |
|-------------------------------------------------|-------------------------------------|
| This list contains all the m equipped vehicles. | ost recent values from J-BUS/OBD-II |
| Property                                        | Value                               |
| Battery Voltage                                 | 13.9 (v)                            |
| Switched Battery Voltage                        | 13.9 (v)                            |
| Total Fuel                                      | 13035 (gal)                         |
| Total Idle Fuel                                 | 484.5 (gal)                         |
| Total Idle Hours                                | 659.9 (hr)                          |
| Total Engine Hours                              | 1577.7 (hr)                         |
| Engine Coolant Temperature                      | 137°F                               |
| Engine Oil Temperature                          | 145°F                               |
|                                                 |                                     |
|                                                 |                                     |
|                                                 |                                     |
|                                                 |                                     |
|                                                 |                                     |
|                                                 |                                     |
|                                                 |                                     |
|                                                 |                                     |
| Last updated: 31-Mar-2015 08:59:01 AM           | EDT Close                           |

The Vehicle Bus link is available on the Update Vehicles screen for vehicles reporting J-bus information. When clicked, the Vehicle Bus Information screen opens and displays the latest values reported by the vehicle. This link will only display if the selected vehicle is equipped with a device that reports Jbus data.

**Note:** In addition to the FleetOutlook interface, CalAmp's Data Pump and Open Partner Interface (OPS) services report the expanded Jbus parameters through web service calls.

| FIELD                    | DESCRIPTION                                                     | AVAILABLE        |
|--------------------------|-----------------------------------------------------------------|------------------|
| Vehicle VIN              | Vehicle VIN                                                     | Reports,         |
|                          |                                                                 | Data Pump & OPI  |
| Odemeter                 | Vahiala latest you out ad a days story in you will a            | FleetOutlook UI, |
| Odometer                 | venicie latest reported odometer in x.x miles                   | Data Pump & OPI  |
| High Possiution Odomator | Vahiela latest reported HP adamater in x x miles                | FleetOutlook UI, |
| nigh Resolution Outmeter | Venicle latest reported fix odometer in x.x miles               | Data Pump & OPI  |
| Dattany Valtage          | Main battany in y yyalta                                        | FleetOutlook UI, |
| Battery voltage          | Wall Dattery III X.X Volts                                      | Data Pump & OPI  |
|                          |                                                                 | FleetOutlook UI, |
| Switched Battery Voltage | Regulated voltage supply in x.x volts                           | Data Pump & OPI  |
| Total Engine Hauna       |                                                                 | FleetOutlook UI, |
| Total Engine Hours       | Lifetime reading of hour spent with the engine on in x.x hours  | Data Pump & OPI  |
|                          | Lifetime reading of fuel concurred by the engine in y y gallene | FleetOutlook UI, |
| Total Fuel               | Lifetime reading of fuer consumed by the engine in x.x gallons  | Data Pump & OPI  |
|                          | Lifetime reading of fuel consumed by the engine while not in    | FleetOutlook UI, |
| Total Idle Fuel          | motion in x.x gallons                                           | Data Pump & OPI  |
|                          | Lifetime number of hours spent with the engine on while not in  | FleetOutlook UI, |
| Total fulle Hours        | motion in x.x hours                                             | Data Pump & OPI  |
| Engine Coolent Temp      | Poported in vy degrade F                                        | FleetOutlook UI, |
| Engine Coolant Temp      | Reported III XX degrees F                                       | Data Pump & OPI  |
| Engine Oil Temp          | Poported in vy degrees F                                        | FleetOutlook UI, |
| Engine Oil Temp          | Reported III XX degrees r                                       | Data Pump & OPI  |

## **DRIVER CATEGORY FILTER**

With FleetOutlook 8.2, you can now filter report data by driver category in both the Trip and Driver Utilization reports. The Driver Category filter identifies drivers by category, providing a robust and flexible reporting comparison of performance and utilization statistics across driver categories. When combined with FleetOutlook's new co-location reporting, the driver category filter enables fleet managers to generate report data for a specific category, such as supervisor, and then study time spent with crews, supervisor-by-supervisor.

**Note:** You can add a second category to any driver from within FleetOutlook Admin, from the Manage Resources tab in FleetOutlook or through the driver bulk upload template.

| Exclude Driver                  | Select None Select All |          |           |                   |             |                 |
|---------------------------------|------------------------|----------|-----------|-------------------|-------------|-----------------|
| Categories 1.                   | (Unknown)              |          |           |                   |             |                 |
|                                 | Category1              |          |           |                   |             |                 |
|                                 | Category2              |          |           |                   |             |                 |
|                                 | QA                     |          |           |                   |             |                 |
|                                 | QA 2                   |          | Lost Name | Driver Cetereny 2 | % of day at | Time at Co-     |
|                                 | Random                 | _        | Lastivame | Driver Category 2 | Landmarks   | Location (beta) |
|                                 | West                   | · ·      | Cooper    | Supervisor        | 70.4%       | 2h:37m          |
| Exclude Driver<br>Categories 2: | Select None Select All |          | Jones     | Supervisor        | 90.9%       | 5h:12m          |
|                                 | (Unknown)              | <u> </u> | Smith     | Supervisor        | 93.0%       | 4h:00m          |
|                                 | Category1              |          |           | <b>_</b>          |             |                 |
|                                 | Category2              |          |           |                   |             |                 |
|                                 | QA                     | - 1      |           |                   |             |                 |
|                                 | Supervisor             |          |           |                   |             |                 |
|                                 | Random                 | _        |           |                   |             |                 |
| 1                               | West                   | Ť        |           |                   |             |                 |

Supervisor-by-supervisor analysis using the Driver Utilization report

#### **TTU-2820 MOTION EVENTS**

FleetOutlook now records Motion events when an asset equipped with a TTU-2820 moves more than 500 feet while the ignition is off. When the device is on vehicle battery and motion is detected, the device reports a Motion event and then returns to sleep for ten minutes. When on internal battery, the motion event is reported every hour. Once motion stops, a Position event is sent and the device returns to sleep. The Motion and Position events are captured on the asset's breadcrumb detail.

Additionally, fleet managers can configure the Asset Motion alert to provide real-time notification as assets are moved from work site to work site or if there are unplanned asset movements out in the field.

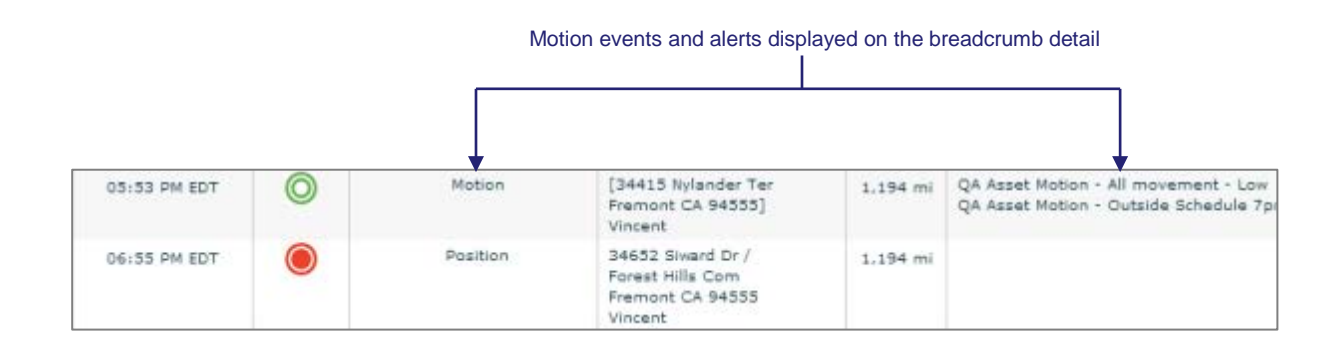

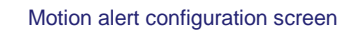

| dit Alert X                                                                                                    |
|----------------------------------------------------------------------------------------------------|
| Group: * East Coast     Choose     Schedule : <ul> <li>Alert for motion at any time</li> <li>Alert only outside scheduled hours</li> <li>Alert Type: *</li> <li>Asset Motion</li> <li>Asset Category:</li> <li>(Ali)</li> <li>(Ali)</li> <li>Exclusion</li> </ul> |
| Configure one or more alert notification methods Email FleetOutlook Text Msg Report Only I Enable Email Alerts                                                                                                    |
| Email Body       To       Cc       Bcc         Email Subject: *       QARWD - Asset Motion (Towing)         Email Text: *       QARWD - Asset Motion (Towing)                                                                                                    |
| st modified: Save & Activate Save                                                                                                    |

## **TECHNICAL SUPPORT**

#### SUPPORTING YOUR SOLUTION EVERY TIME. ALL THE TIME.

CalAmp does more than provide you with application services – we also supply you with an always-available resource for attention, answers and insights if you have questions about your solution.

CalAmp's Technical Support team stands beside you to ensure any concerns you have with any element of your solution – application, hardware or operations – are addressed quickly and completely.

There are two ways to contact the Technical Support Team:

Phone: Support Email: 866.456.7522 solutionsupport@calamp.com